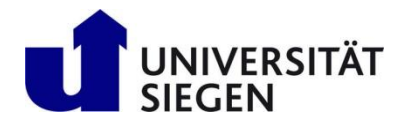

# *unisono* Kurssuche, Stundenplan und Kursanmeldung in *unisono*

| Unisono Benutzerkonto                    | 2  |
|------------------------------------------|----|
| Kurssuche                                | 3  |
| Kurssuche über das Vorlesungsverzeichnis | 3  |
| Kurssuche über die Erweiterte Suche      | 7  |
| Vorläufiger Stundenplan                  | 11 |
| Kursanmeldung                            | 13 |

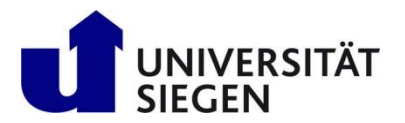

### Unisono Benutzerkonto

*Unisono* ist das Online Campus Management System der Universität Siegen (<u>https://unisono.uni-siegen.de</u>). Austauschstudierende nutzen es um

- vor der Bewerbung das Kursangebot des Vorjahres zu prüfen,
- die Zulassung online zu bestätigen und Voreinschreibung vorzunehmen,
- nach der Einschreibung ihre persönlichen Daten zu aktualisieren,
- vor Semesterbeginn Kurse auszuwählen und sich für Kurse anzumelden,
- nach Semesterbeginn nach der Dokumente wie Studienbescheinigung oder Leistungsübersicht herunterzuladen

Für die Voreinschreibung erstellen zugelassene Austauschstudierende ein Benutzerkonto und wählen Benutzernamen und Passwort.

Sobald die Voreinschreibung bearbeitet wurde, wird das Benutzerkonto aktualisiert. Der Benutzername ändert sich, er wird durch die Siegener **Matrikelnummer** ersetzt. Das Passwort bleibt gleich.

Sollten Sie Ihr Passwort vergessen, können Sie über die "Zugangsdaten vergessen?" – Option ein neues Passwort generieren.

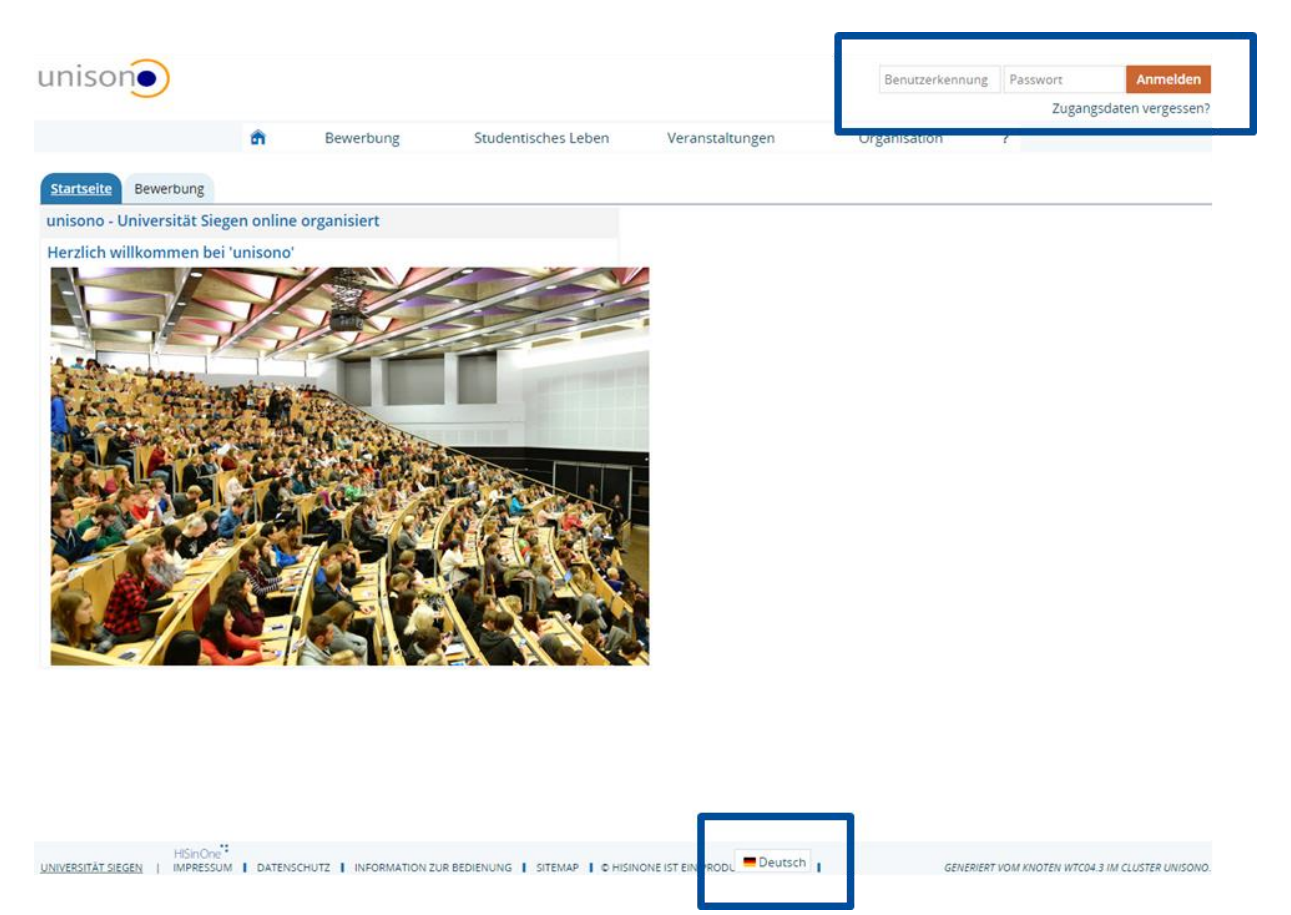

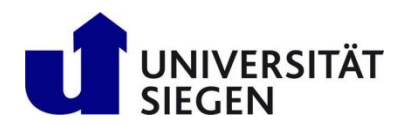

### Kurssuche

Es gibt zwei Möglichkeiten nach Kursen zu suchen, die an der Universität Siegen angeboten werden: Sie können entweder den Kurskatalog durchsuchen, oder über die Erweiterte Suche gezielt nach Schlagwörtern oder Titeln suchen. Bitte beachten Sie, dass das Kursangebot für das kommende Semester 10 Wochen vor Semesterbeginn veröffentlicht wird.

#### Bewerber:

Studierende, die vor ihrer Bewerbung an der Universität Siegen nach Kursen suchen möchten, sollten das Kursangebot des Vorjahres nutzen, um einen vorläufigen Studienplan zu erstellen.

#### Zugelassene Austauschstudierende:

Vor Semesterbeginn sollten zugelassene Austauschstudierende das aktuelle Kursangebot für das kommende Semester prüfen und einen Stundenplan erstellen.

### Kurssuche über das Vorlesungsverzeichnis

1. Wählen Sie "Veranstaltungen" und klicken Sie auf "Vorlesungsverzeichnis anzeigen".

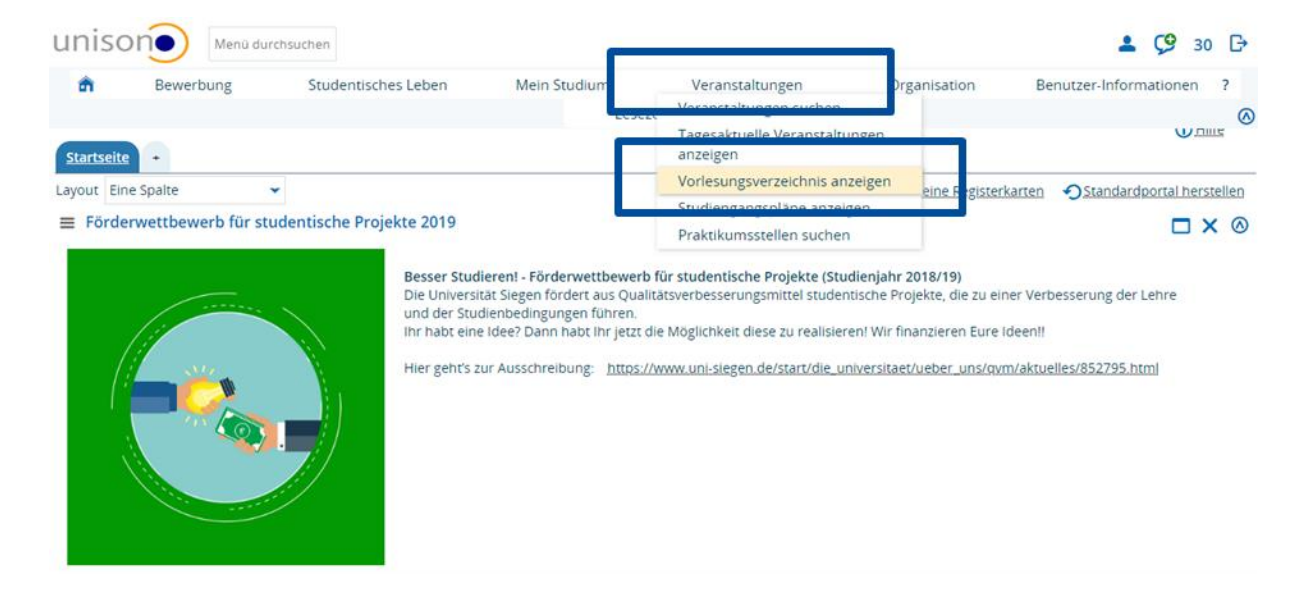

2. Wählen Sie Ihr Studienniveau (Bachelor oder Master) aus, indem Sie auf eines der "+" Zeichen klicken.

| Sie sind hier: Startseite  Veranstaltungen  Vorlesungsverzeichnis anzeigen                                                                                                    |          | 0   |
|----------------------------------------------------------------------------------------------------|----------|-----|
| Vorlesungsverzeichnis für Sommer 2019                                                                                                    |          |     |
| Semester Sommer 2019 👻                                                                                                    |          |     |
| Struktur Vorlesungsverzeichnis                                                                                                    | Aktionen |     |
| 🖃 🗑 Vorlesungsverzeichnis                                                                                                    | <b>_</b> |     |
| Bitte belegen Sie, wenn möglich, nur über Mein Studium → Studienplaner mit Modulplan.                                                                                                    |          |     |
| Allgemeine Belegfristen:<br>Belegphase 1: 04.02 24.02.<br>Belegphase 2: 11.03 24.03.                                                                                                    |          |     |
| An einzelnen Veranstaltungen kann es zu Abweichungen kommen. Bitte beachten Sie Belegungszeiträume an den Veranstaltungen.<br>Für Erstsemesterveranstaltungen soll eine verlängerte Belegfrist bis zum 28.03. (13:00 Uhr) gelten. Ob diese Frist für eine Veranstaltung verwandt wird,<br>entscheidet aber die jeweilige Einrichtung. Richten Sie Fragen dazu bitte immer an Fakultät/Department/Lehrstuhl. |          |     |
| ti sourcia staticitionite                                                                                                    | <b>@</b> |     |
| Master-Studiengänge                                                                                                    | <b>_</b> |     |
|                                                                                                    | <b>@</b> | \$≣ |
| + 👬 Angewandte Sprachwissenschaft: Kommunikation und Fremdsprachen im Beruf                                                                                                    | <b>@</b> | \$≣ |

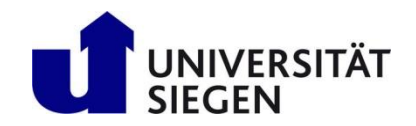

3. Wählen Sie nun den passenden Studiengang aus. Teilweise werden neben den Studiengängen Jahreszahlen in Klammern angegeben. Diese Jahreszahlen beziehen sich auf Prüfungsordnungen. Austauschstudierende wählen die neueste Version (im Beispiel unten wäre das " 2017").

| + 👬 Bildung und Soziale Arbeit                         | <b>@</b> | \$≣ |
|--------------------------------------------------------|----------|-----|
| + themie                                               | <b>@</b> | \$≣ |
|                                                        | <u>@</u> | Ť   |
| + Controlling und Risikomanagement (2017)              | P        | ‡≣  |
| E Distance Controlling and Distinguous granters (2013) | P        | ‡≣  |
| 🔹 👬 Deutsches und europäisches Wirtschaftsrecht        | <b>a</b> | \$≣ |
| + + Economic Policy                                    | <b>_</b> | \$≣ |
| + Elektrotechnik                                       | <b>a</b> | \$≣ |
| 🔹 📲 Entrepreneurship and SME                           | <b>_</b> | \$≣ |
| 🔹 📲 Fahrzeugbau                                        | <b>a</b> | \$≣ |
| Geschichte                                             | <b>_</b> | \$≣ |
| + + Human Computer Interaction                         | <b>_</b> | \$≣ |
| Terret informatik                                      | <b>@</b> | \$≣ |
| + timernationale kulturhistorische Studien             | <b>_</b> | t≣  |

4. Nun werden die Module des Studiengangs angezeigt. Wählen Sie ein Modul aus, indem Sie auch hier auf das ",+" klicken.

|                                                                              | <b>_</b> | \$≣ |
|------------------------------------------------------------------------------|----------|-----|
| + + Architektur                                                              | <b>a</b> | ‡≣  |
| + + Bauingenieurwesen                                                        | <b>_</b> | ₽≣  |
| + Contract Part Part Part Part Part Part Part Par                            | <b></b>  | ₽≣  |
| + • Chemie                                                                   | <b>_</b> | ₽≣  |
| Controlling und Risikomanagement                                             | <b>_</b> | t≣  |
| Master Controlling und Risikomanagement (2017)                               | P        | t≣  |
| 💽 🖈 🕏 Quantitative Methoden                                                  | \$       |     |
| Accounting                                                                   | ¢≣       |     |
| 💽 🔹 Controlling I: Operatives Controlling                                    | ¢≣       |     |
| 💽 🛃 Controlling II: Strategisches Controlling                                | ¢≣       |     |
| 💽 🛧 Controlling III: Wertschöpfungsmanagement                                | ¢≣       |     |
| 💽 🕐 Controlling IV: Leistungswirtschaftliche Unternehmensführung             | ¢≣       |     |
| 💽 🛧 Controlling V: Corporate Governance, Valuation & Transaction             | ¢≣       |     |
| 💽 🛧 Seminar zum Controlling                                                  | ¢≣       |     |
| 💽 🛃 Risikomanagement I: Treasurymanagement                                   | ¢≣       |     |
| 💽 🔹 Risikomanagement II: Marktpreisrisikomanagement                          | ¢3       |     |
| 💽 🛃 Risikomanagement III: Risikomanagement in Banken                         | ¢≣       |     |
| 💽 🛃 Risikomanagement IV: Bilanzstrukturplanung                               | ¢≣       |     |
| 🕞 🕂 🥐 Risikomanagement V: Finanztitelbewertung und integrierte Risikomessung | 1        |     |

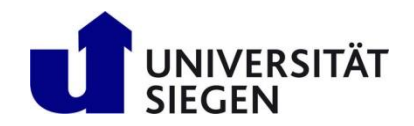

5. Viele Module werden in sogenannte Modulelemente unterteilt. Für ein Modulelement werden eine oder mehrere Veranstaltungen angeboten. Klicken Sie auf das ",+" neben einem Modulelement, um die Veranstaltung(en) zu sehen.

| Controlling und Risikomanagement                                   | <b>a</b>    |
|--------------------------------------------------------------------|-------------|
| - Master Controlling und Risikomanagement (2017)                   | <i>₽</i> 1≣ |
| 💽 🔹 Quantitative Methoden                                          | ‡≣          |
| - 💽 🚓 Accounting                                                   | \$≣         |
| 🕂 🔹 Controlling I: Operatives Controlling                          | ‡≣          |
| 🛨 🔹 Controlling II: Strategisches Controlling                      | ‡≣          |
|                                                                    | ‡≣¢         |
| 🕂 🕂 🗱 Controlling IV: Leistungswirtschaftliche Unternehmensführung | \$≣         |
| 🛨 🔹 Controlling V: Corporate Governance, Valuation & Transaction   | ‡≣          |
| 🕂 🔹 Seminar zum Controlling                                        | ‡≣          |
| 🔫 + 💏 Risikomanagement I: Treasurymanagement                       | t≣          |
| Risikomanagement II: Marktpreisrisikomanagement                    | <b>1</b> ≣  |
|                                                                    | ‡≣          |
| Tinsrisikomanagement                                               | t≣          |
| - 主 🖬 Internationale Finanzmärkte                                  | ‡≣          |
| 主 📔 Internationale Finanzmärkte                                    | ‡≣          |
| 💽 🔹 Risikomanagement III: Risikomanagement in Banken               | ‡≣          |
| 🐨 🔹 Risikomanagement IV: Bilanzstrukturplanung                     | t=          |

6. Achten Sie darauf, dass neben dem Kurstitel ein Symbol erscheint, das zwei Personen zeigt. Dieses Symbol zeigt an, dass der Kurs (Vorlesung, ein Seminar oder ein Tutorium) stattfindet. Klicken Sie nun den Kurstitel an, um weitere Informationen zu dem Kurs zu erhalten.

| Controlling und Risikomanagement                                                           | <b>@</b> | <b>↑</b> ≣ |
|--------------------------------------------------------------------------------------------|----------|------------|
| 🖃 📑 Master Controlling und Risikomanagement (2017)                                         | P        | 1≣         |
|                                                                                            | 1        |            |
| 💽 🛃 Accounting                                                                             | \$       |            |
| 🔹 🔹 Controlling I: Operatives Controlling                                                  | ţ        |            |
| 💽 🔹 Controlling II: Strategisches Controlling                                              | 1        | I          |
| 🕂 🕂 Controlling III: Wertschöpfungsmanagement                                              | t        |            |
| 💽 🕂 Controlling IV: Leistungswirtschaftliche Unternehmensführung                           | 1        | 1          |
| 🔫 🔹 Controlling V: Corporate Governance, Valuation & Transaction                           | 1        |            |
| 🔫 🕂 Seminar zum Controlling                                                                | 1        |            |
| 🕂 🌪 Risikomanagement I: Treasurymanagement                                                 | 1        |            |
| 🖃 🔹 Risikomanagement II: Marktpreisrisikomanagement                                        |          | t≣         |
| Tinsrisikomanagement                                                                       | 1        |            |
| Tinsrisikomanagement                                                                       | 1        | 1          |
| - 🔄 🗧 Internationale Finanzmärkte                                                          |          | t≣         |
| - III 3ERANKO40V - Internationale Einanzmärkte/International Einancial Markets - Vorlesung |          | t≣         |
| Internationale Finanzmärkte/International Financial Markets -                              |          |            |
| - El latarestiensie Finsesmärkte                                                           | 1        | Ē.         |
| 🕂 🛊 Risikomanagement III: Risikomanagement in Banken                                       | t        |            |
| 🛨 🤹 Risikomanagement IV: Bilanzstrukturplanung                                             | İ        |            |

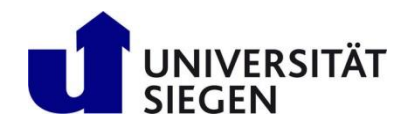

7. Unter dem Reiter "Grunddaten" finden Sie Informationen zu Kursart, Kurstermin, Dauer, Anmeldefrist und teilweise auch einen Beschreibungstext.

| Bewerbung                                   | Studentisches Leben                                                                                         | Mein Studium                                 | Veranstaltungen                         | Organisation                                                                                                    | Benutzer-Informat                                                                                                    | ionen 1 |
|---------------------------------------------|----------------------------------------------------------------------------------------------------|----------------------------------------------|-----------------------------------------|----------------------------------------------------------------------------------------------------|----------------------------------------------------------------------------------------------------|---------|
| I hier: <u>Startseite</u> 🕨 <u>Veransta</u> | itungen 🕨 Vorlesungsverzeichnis anzeig                                                                      | Les                                          | sezeichen                               |                                                                                                    |                                                                                                    |         |
| nternationale Finanzmärk                    | te/International Financial Markets                                                                          | 3FRANK040V   Veransta                        | iltung                                  |                                                                                                    |                                                                                                    |         |
| Zurück 🕜                                    |                                                                                                    |                                              |                                         |                                                                                                    | Rerichte                                                                                                    | Belej   |
| Semester Sommer. 019                        | *                                                                                                    |                                              |                                         |                                                                                                    |                                                                                                    |         |
| Grunddaten Gruppen                          | / Termine Vorlesungsverzeichnis                                                                             | Module / Studiengäng                         | Dokomente                               |                                                                                                    |                                                                                                    |         |
| Titel                                       | Internationale Finanzmärkte/International<br>Financial Markets                                              |                                              | Veranstaltungsart<br>Angebotshäufigkeit | Vorlesung<br>jedes 2.Semester                                                                                                    |                                                                                                    |         |
| Langtext                                    | Internationale Finanzmärkte/Int<br>Financial Markets                                                        | ernational                                   | Semesterwochenstunden                   | 2.0                                                                                                    |                                                                                                    |         |
| Nummer<br>Organisationseinheit              | 3FRANK040V<br>VWL: Außenwirtschaft (Verai<br>Fakultät III - Wirtschaftswissi<br>Wirtschaftsinformatik und W | nstalter)<br>enschaften,<br>firtschaftsrecht | Zeiträume                               | <ul> <li>Uni - Belegung 3 ku<br/>2019 von 28.03.201<br/>11.04.2019 23:59:5</li> <li>Uni - Belegung 1 - E<br/>von 04.02.2019 00:</li> </ul> | irz - Erstsemester - SoSe<br>19 13:00:01 bis<br>9 - noch nicht gültig<br>irstsemester - SoSe 2019<br>00:00 bis 28.03.2019 |         |
|                                             |                                                                                                    |                                              |                                         |                                                                                                    | 0                                                                                                    |         |

8. Über den Reiter "Gruppen / Termine" können Sie den Kurs in einen vorläufigen Stundenplan einfügen.

Eine Anleitung, wie Sie Kurse zu einem vorläufigen Stundenplan hinzufügen oder anmelden, finden Sie im Kapitel Vorläufiger Stundenplan oder Kursanmeldung.

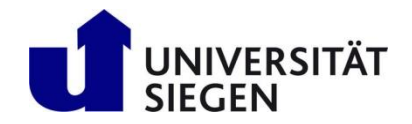

### Kurssuche über die Erweiterte Suche

1. Wählen Sie "Veranstaltungen" und klicken Sie auf "Veranstaltungen suchen".

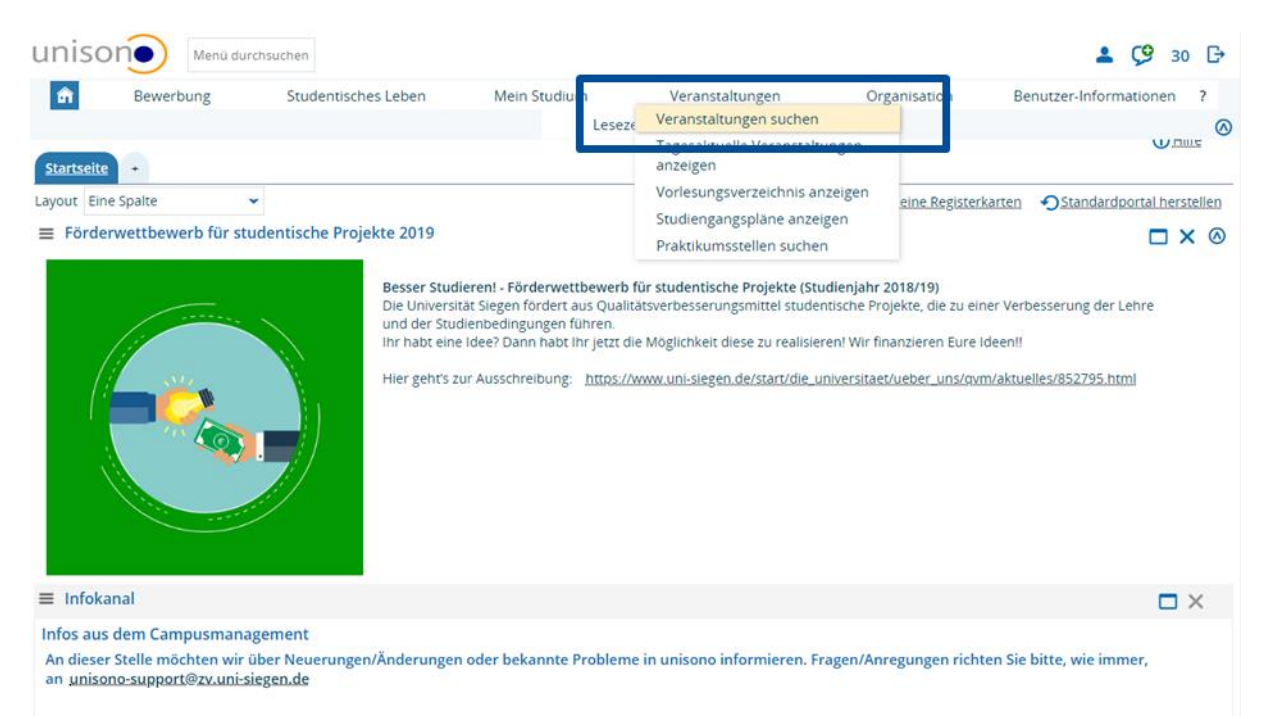

2. Wählen Sie Suchkriterien, wie zum Beispiel Unterrichtssprache oder Organisationseinheiten (Fakultäten, Departments/Seminare, Lehrstühle) aus, um Suchergebnisse zu filtern.

| Bewerbung                                 | Studentisches Leben                     | Mein Studium             | Veranstaltungen          | Organisation | Benutzer-Informationer | h |
|-------------------------------------------|-----------------------------------------|--------------------------|--------------------------|--------------|------------------------|---|
|                                           |                                         | Lese                     | zeichen                  |              |                        |   |
| hier: <u>Startseite</u> > <u>Veransta</u> | Itungen 🕨 <u>Veranstaltungen suchen</u> |                          |                          |              |                        |   |
| üchen Eingaben zurü                       | ksetzen 🛈                               |                          | E Suchparameter speicher | 0            |                        |   |
| runddaten                                 |                                         | 0                        | Dozent, Ort und Termine  | e            |                        |   |
| Suchbegriff/e 🦨                           |                                         | 0                        | Dozenten/Dozentinnen     |              |                        |   |
| Mehrfachsuche für: Num                    | ner, Semesterunabhängiger Titel, S      | emesterabhängiger Titel, |                          | → Auswählen  |                        |   |
| Dozent/-in (verantworth                   | h), Dozent/-in (durchführend)           |                          | Raum                     | = 👻          |                        |   |
| Semesterabhängiger Tite                   |                                         |                          |                          | Auswähler    | 1                      |   |
| Nummer                                    |                                         |                          | Veranstaltungsdatum      |              | Ċ                      | 2 |
| Semester                                  | Sommersemester 2019 🔹                   |                          | Wochentag                | = 👻          | ~ (                    | Ð |
| ·····                                     |                                         | •                        | Uhrzeit von              |              |                        |   |
| Lehrsprache                               | = 🗸                                     | ~ <b>O</b>               | Uhrzeit bis              |              |                        |   |
| puktur                                    | (nicht gefüllt)                         |                          | 1                        |              |                        |   |
| Organisationseinheit                      | = v deutsch                             |                          |                          |              |                        |   |
|                                           | französisch                             |                          |                          |              |                        |   |
| Studiengang                               | = X leallantach                         |                          | <b>T</b>                 |              |                        |   |

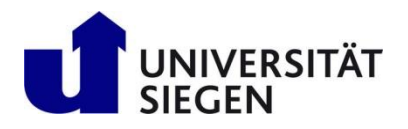

3. Um eine bestimmte Fakultät oder Department/Seminar auszuwählen, klicken Sie auf das "+" neben dem jeweiligen Eintrag

| uı    | niso      | DNO Me                       | nü durchsuchen                         |              |                 |              | 💄 🤥 25 🕞                 |
|-------|-----------|------------------------------|----------------------------------------|--------------|-----------------|--------------|--------------------------|
|       | â         | Bewerbun                     | g Studentisches Leben                  | Mein Studium | Veranstaltungen | Organisation | Benutzer-Informationen ? |
|       |           |                              |                                        | Lese         | zeichen         |              |                          |
| Sie s | ind hier: | Startseite > Vera            | nstaltungen > Veranstaltungen suchen   |              |                 |              | (A)                      |
| >     | Ausw      | ahl übernehmen               | Zurück ohne Änderung der Auswahl       |              |                 |              |                          |
|       | Ausw      | vahl Auswahl mit<br>Unterele | iten                                   | 1            |                 |              |                          |
|       |           |                              | Organisationseinheiten                 |              |                 |              |                          |
|       |           |                              | <ul> <li>Universität Siegen</li> </ul> |              |                 |              |                          |
|       | Ausw      | ahl übernehmen               | Zurück ohne Änderung der Auswahl       |              |                 |              |                          |

4. Setzen Sie nun zwei Häkchen in beiden Kästchen am linken Rand neben dem jeweiligen Eintrag.

| nisc       | DNO Mer                        | nü durchsuchen                                |                                        |                        |              | 💄 🧐 24 [                 |
|------------|--------------------------------|-----------------------------------------------|----------------------------------------|------------------------|--------------|--------------------------|
| â          | Bewerbung                      | g Studentisches Leben                         | Mein Studium                           | <u>Veranstaltungen</u> | Organisation | Benutzer-Informationen ? |
|            |                                |                                               | Lese                                   | zeichen                |              |                          |
| nd hier: ; | Startseite 🕨 Verai             | nstaltungen 🕨 Veranstaltungen suchen          |                                        |                        |              |                          |
| Auswa      | ahl übernehmen                 | Zurück ohne Änderung der Auswahl              |                                        |                        |              |                          |
| Ausw       | ahl Auswahl mit<br>Unterelemen | iten                                          |                                        |                        |              |                          |
|            |                                | Organisationseinheiten                        |                                        |                        |              |                          |
|            |                                | <ul> <li>Universität Siegen</li> </ul>        |                                        |                        |              |                          |
|            |                                | 🔹 Zentrale Organe, Grem                       | ien, Funktionsträgerinnen u            | ind Funktionsträger    |              |                          |
|            |                                | <ul> <li>Zentrale Universitätsve</li> </ul>   | rwaltung                               |                        |              |                          |
|            |                                | Zentrale Wissenschaftli                       | che Einrichtungen                      |                        |              |                          |
|            |                                | + Forschungseinrichtung                       | en der Fakultäten                      |                        |              |                          |
|            |                                | <ul> <li>Fakultät I - Philosophise</li> </ul> | the Fakultät                           |                        |              |                          |
|            |                                | 🔸 Fakultät II - Bildung · Ar                  | chitektur - Künste                     |                        |              |                          |
|            | -                              |                                               | ······································ | Virtschaftsrec         | ht           |                          |
|            |                                | Fakultät IV - Naturwisse                      | enschaftlich-Technische Fak            | ultät                  |              |                          |
| 0          |                                | Pakultat v - Lebenswiss                       | enschartlichen Pakultat                |                        |              |                          |
|            |                                | 🔹 Zentrum für Lehrerbild                      | ung und Bildungsforschung              | (ZLB)                  |              |                          |
|            |                                | + Lehreinheiten-Ebene                         |                                        |                        |              |                          |
|            |                                | <ul> <li>Serviceeinrichtungen</li> </ul>      |                                        |                        |              |                          |
|            |                                | Sonstige hochschulinte                        | rne und -nahe Einrichtunge             | n                      |              |                          |

5. Falls Sie die Suche weiter einschränken möchten, klicken Sie auf das "+" neben der Fakultät und wählen Sie einen Fachbereich (Department/Seminar) aus, indem Sie zwei Häkchen setzen.

|          | Promotionsausschüsse                      |
|----------|-------------------------------------------|
|          | + Gremien                                 |
|          | Forschungseinrichtungen                   |
|          | LINUS                                     |
|          | Zentrale Serviceeinrichtungen             |
|          | + Fachschaften                            |
|          | Departments                               |
|          | <br>Bauingenieurwesen                     |
| <b>2</b> | Chemie und Biologie                       |
|          | Institut f ür Biologie                    |
|          | Lehrstuhl für Analytische Chemie          |
|          | Lehrstuhl für Anorganische Chemie         |
|          | Lehrstuhl für Anorganische Materialchemie |
|          | Lehrstuhl für Bau- und Werkstoffchemie    |
|          |                                           |

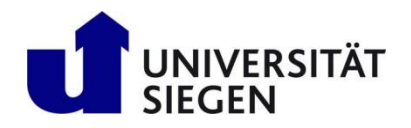

6. Klicken Sie danach auf "Auswahl übernehmen" am oberen Seitenrand.

|                  |                                  | Studentisches Leben                        | Mein Studium              | Veranstaltungen                 | Organisation | Benutzer-Informationen |
|------------------|----------------------------------|--------------------------------------------|---------------------------|---------------------------------|--------------|------------------------|
|                  |                                  |                                            | Lese                      | reichen                         |              |                        |
| nier: <u>Sta</u> | artseite 🕨 <u>veransta</u> a     | ngen 🕨 Veranstaltungen suchen              |                           |                                 |              |                        |
| Auswahl          | Lübernehmen 7                    | rück ohne Änderung der Auswahl             |                           |                                 |              |                        |
| 100 month        |                                  | and other those on & oct i has not         |                           |                                 |              |                        |
| 1                | at a summer for the state of the |                                            |                           |                                 |              |                        |
|                  | Unterelementen                   |                                            |                           |                                 |              |                        |
| 1                |                                  | <ul> <li>Organisationseinheiten</li> </ul> |                           |                                 |              |                        |
|                  | 0                                | - Universität Siegen                       |                           |                                 |              |                        |
| 8                | 0                                | Tentrale Organe, Gremier                   | n, Funktionsträgerinnen   | und Funktionsträger             |              |                        |
| 30               |                                  | Tentrale Universitätsverw                  | valtung                   |                                 |              |                        |
| 0                | 8                                | Zentrale Wissenschaftlich                  | e Einrichtungen           |                                 |              |                        |
| 3                |                                  | Forschungseinrichtungen                    | der Fakultäten            |                                 |              |                        |
|                  |                                  | + Fakultät I - Philosophische              | e Fakultät                |                                 |              |                        |
| 8                | 8                                | Fakultät II - Bildung · Arch               | itektur - Künste          |                                 |              |                        |
| 0                |                                  | Fakultät III - Wirtschaftswi               | issenschaften, Wirtschaf  | tsinformatik und Wirtschaftsrec | ht           |                        |
| 8                |                                  | - Fakultät IV - Naturwissens               | schaftlich-Technische Fal | kultät                          |              |                        |

7. Klicken Sie auf "Suchen", um Suchergebnisse zu erhalten.

| unison Menü du             | irchsucher | h                    |                          |           |                         |          |             | <b>±</b>          | ଡ଼   | 30  | G |
|----------------------------|------------|----------------------|--------------------------|-----------|-------------------------|----------|-------------|-------------------|------|-----|---|
| f Bewerbung                | St         | tudentisches Lebe    | en Mein Studiu           | um        | Veranstaltungen         | 0        | rganisation | Benutzer-Informat | ione | n i | ? |
|                            |            |                      |                          | Lesez     | teichen                 |          |             |                   |      |     |   |
| Veranstalt                 | ungen 🕨    | Veranstaltungen such | ien.                     |           |                         |          |             |                   |      |     | 0 |
| Suchen Eli gaben zurück    | setzen     | 0                    |                          |           | Suchparameter speichern | <b>i</b> |             |                   |      |     |   |
| Grunddaten                 |            |                      |                          | 0         | Dozent, Ort und Termine | •        |             |                   |      | 0   | ۵ |
| Suchbegriff/e 🔎            |            |                      |                          | 0         | Dozenten/Dozentinnen    |          |             |                   |      |     |   |
| Mehrfachsuche für: Numm    | er, Semes  | terunabhängiger 1    | Titel, Semesterabhängige | er Titel, |                         | → Ausw   | ählen       |                   |      |     |   |
| Dozent/-in (verantwortlich | ), Dozent/ | -in (durchfuhrend)   | )                        |           | Raum                    | = *      |             |                   |      |     |   |
| Semesterabhängiger Titel   |            |                      |                          |           |                         |          | Auswählen   |                   |      |     |   |
| Nummer                     |            |                      |                          |           | Veranstaltungsdatum     |          |             |                   | t    | 12  |   |
| Semester                   | Sommers    | emester 2019         | -                        |           | Wochentag               | = 👻      |             |                   | ~    | Ð   |   |
| Veranstaltungsart          | = 👻        |                      | <b>~</b>                 | 0         | Uhrzeit von             |          |             |                   |      |     |   |
| Lehrsprache                | = 👻        | englisch             | ~                        | 0         | Uhrzeit bis             |          |             |                   |      |     |   |
| Struktur                   |            |                      |                          |           |                         |          |             |                   |      |     |   |

8. Die Liste der Suchergebnisse zeigt Kurstitel, Lehrenden, Kursart und Organisationseinheit. Klicken Sie auf den Kurstitel, um weitere Informationen zu einem Kurs zu erhalten.

| u     | niso      | one        | Menü        | lurchsuchen                      |                                                                  |                          |                                                                      |                                       |                                                               | <b>±</b>           | ଓ        | 28   | ₿    |
|-------|-----------|------------|-------------|----------------------------------|------------------------------------------------------------------|--------------------------|----------------------------------------------------------------------|---------------------------------------|---------------------------------------------------------------|--------------------|----------|------|------|
|       | â         | Bev        | verbung     | Stud                             | entisches Leben                                                  | Mein Studium             | <u>Veranstaltungen</u>                                               | Organi                                | sation Benutzer-                                              | Informa            | atione   | n    | ?    |
|       |           |            |             |                                  |                                                                  | Lese                     | zeichen                                                              |                                       |                                                               |                    |          |      | •    |
| Sie s | and hier: | Startseite | Veransta    | itungen 🕨 <u>Ve</u>              | eranstaltungen suchen                                            |                          |                                                                      |                                       |                                                               |                    |          |      | 0    |
| >     | Neue      | Suche      | Suche änd   | ern 💠                            | 5× 0                                                             |                          |                                                                      |                                       |                                                               |                    |          |      |      |
|       | Sucht     | begriff/e  | Semester: S | oSe 2019; Le                     | hrsprache: englisch ; Org                                        | ganisationseinheit: Chen | nie und Biologie                                                     |                                       |                                                               |                    |          |      |      |
|       | Gefun     | dene Ve    | ranstaltung | en                               |                                                                  |                          |                                                                      |                                       | Rilter anzeigen                                               | <b>Ф</b> <u>Та</u> | belle    | anpa | ssen |
| _     | ≡         |            | Numm        | er <u>Titel d</u>                | er Veranstaltung                                                 | Veranstaltungsart        | Dozent/-in                                                           | Dozent/-in                            | Organisationseinheit                                          | Aktio              | nen      |      |      |
|       |           | <b>1</b>   | 403023      | 600V <u>Advan</u><br>Spectr      | ced Magnetic Resonance<br>oscopy (EC I/II/III)                   | Vorlesung +<br>Tutorium  | Jörn Schmedt auf der<br>Günne                                        | Jörn Schmedt<br>auf der Günne         | Chemie und Biologie,<br>Lehrstuhl für<br>Anorganische         |                    | <u>ت</u> | I.   | Ð    |
|       |           |            |             |                                  |                                                                  |                          |                                                                      |                                       | waternaternet                                                 |                    |          |      |      |
|       |           | 1          | 406022      | 310V Atomic<br>materi<br>(WP III | <u>c Force Microscopy for</u><br>ials and interface science<br>) | Vorlesung/Übung          | Holger Schönherr, N.N.                                               |                                       | Chemie und Biologie,<br>Lehrstuhl für<br>Physikalische Chemie |                    | 1        | ľ    | ŀ    |
|       |           | <b>i</b>   | 405022      | 300V <u>Electiv</u>              | e lab course J, II                                               | Praktikum                | Heiko Ihmels, Gilbert Nöll,<br>Michael Schmittel, Thomas<br>Paululat | Gilbert Nöll,<br>Michael<br>Schmittel | Lehrstuhl für Organische<br>Chemie I, Chemie und<br>Biologie  |                    | 2        | I.   | ŀ    |

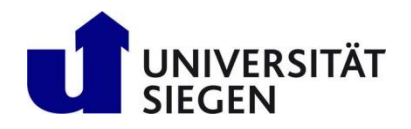

9. Unter dem Reiter "Grunddaten" finden Sie Informationen zu Kursart, Kurstermin, Dauer, Anmeldefrist und teilweise auch einen Beschreibungstext.

| Bewerbung                                  | Studentisches Leben                                                                                                 | Mein Studium                   | Veranstaltungen       | Organisation                                                                            | Benutzer-Informat                               | ionen ? |
|--------------------------------------------|----------------------------------------------------------------------------------------------------|--------------------------------|-----------------------|-----------------------------------------------------------------------------------------|-------------------------------------------------|---------|
| d bian Stattraita 🕨 Varaartt               | Mundan N Marlacungeuneraichnic antaig                                                                               | Les                            | sezeichen             |                                                                                         |                                                 |         |
| stier <u>startseite</u> / <u>yetarista</u> | indigen / vonesongsverzeichnis anzeige                                                                              | EU                             |                       |                                                                                         |                                                 |         |
| nternationale Finanzmärk                   | te/International Financial Markets                                                                                  | 3FRANK040V   Veransta          | litung                |                                                                                         |                                                 |         |
| Zurück 🖉                                   |                                                                                                    |                                |                       |                                                                                         | r Berichte                                      | Beleg   |
| Semester Sommer 019                        |                                                                                                    |                                |                       |                                                                                         |                                                 |         |
| Semester Sommer 515                        |                                                                                                    | · · · · · ·                    |                       |                                                                                         |                                                 |         |
| Grunddaten Gruppen                         | 7 Termine voriesungsverzeichnis                                                                                     | Module / Studiengang           | bokumente             |                                                                                         |                                                 |         |
| Titel                                      | Financial Markets                                                                                                   | ernational                     | Veranstaltungsart     | Voriesung                                                                               |                                                 |         |
| Langtext                                   | Internationale Finanzmärkte/Inte                                                                                    | ernational                     | Semesterwochenstunden | 2.0                                                                                     |                                                 |         |
| Nummor                                     | Financial Markets                                                                                                   |                                | Zeiträume             | 😐 Uni - Belegung 3 ku                                                                   | rz - Erstsemester - SoSe                        |         |
| Organisationseinheit                       | WWI - Außenwirtschaft (Verar                                                                                        | stalter)                       |                       | 2019 von 28.03.201                                                                      | 9 13:00:01 bis                                  |         |
| organisationsemment                        | <ul> <li>Fakultät III - Wirtschaftswisse<br/>Wirtschaftsinformatik und W<br/>Virtschaftsinformatik und W</li> </ul> | inschaften,<br>Artschaftsrecht |                       | <ul> <li>Uni - Belegung 1 - E<br/>von 04.02.2019 00:<br/>12.00.00 - altruell</li> </ul> | rstsemester - SoSe 2019<br>00:00 bis 28.03.2019 |         |
|                                            |                                                                                                    |                                | l.                    |                                                                                         |                                                 |         |
|                                            | Sonstige Information                                                                                                |                                |                       | X                                                                                       | 0                                               |         |
|                                            |                                                                                                    |                                |                       |                                                                                         |                                                 |         |

10. Über den Reiter "Gruppen / Termine" können Sie den Kurs in einen vorläufigen Stundenplan einfügen.

Eine Anleitung, wie Sie Kurse zu einem vorläufigen Stundenplan hinzufügen oder anmelden, finden Sie im Kapitel Vorläufiger Stundenplan oder Kursanmeldung.

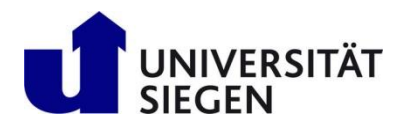

# Vorläufiger Stundenplan

Nachdem Sie Kurse gesucht haben, können Sie einen vorläufigen Stundenplan für das entsprechende Semester erstellen. In diesem Kapitel finden Sie eine Anleitung, wie Sie einen vorläufigen Studenplan erstellen, um Überschneidung von Kursen zu vermeiden und den Studienplan für das Semester zu optimieren.

1. Suchen Sie nach einem passenden Kurs, wie im Kapitel <u>Kurssuche</u> beschrieben.

Klicken Sie auf den Kurstitel, um weitere Informationen zu erhalten. Dann wählen Sie den Reiter "Termine/Gruppen" aus.

Um den Kurs zu Ihrem vorläufigen Stundenplan hinzufügen, klicken Sie auf "Für Stundenplan vormerken". Wiederholen Sie diesen Schritt für alle Kurse, die Sie wählen möchten.

| 1                                 | Bewerbung                                                                            | St                                                          | udentisches Le                                                                                                    | ben M                                                                                 | ein Studium                                                                                             | Veranstaltu                                                                       | ingen                                                                               | Organisation B                                  | enutzer-Informa  | tionen          |
|-----------------------------------|--------------------------------------------------------------------------------------|-------------------------------------------------------------|----------------------------------------------------------------------------------------------------|---------------------------------------------------------------------------------------|----------------------------------------------------------------------------------------------------|-----------------------------------------------------------------------------------|-------------------------------------------------------------------------------------|-------------------------------------------------|------------------|-----------------|
|                                   |                                                                                      |                                                             |                                                                                                    |                                                                                       | Lesezeic                                                                                                | hen                                                                               |                                                                                     |                                                 |                  |                 |
| nier: <u>St</u>                   | artseite 🕨 Verar                                                                     | istaltungen 🕨                                               | Vorlesungsverzeich                                                                                                    | hnis anzeigen                                                                         |                                                                                                    |                                                                                   |                                                                                     |                                                 |                  |                 |
| ternat                            | ionale Finanzm                                                                       | ärkte/Internati                                             | ional Financial M                                                                                                    | Markets   3FRAN                                                                       | K040V   Veranstaltung                                                                                   |                                                                                   |                                                                                     |                                                 |                  |                 |
| urück                             | B                                                                                    |                                                             |                                                                                                    |                                                                                       |                                                                                                    |                                                                                   |                                                                                     |                                                 | erichte          | + Bel           |
| emest                             | er Sommer 2019                                                                       | ,                                                           |                                                                                                    |                                                                                       |                                                                                                    |                                                                                   |                                                                                     |                                                 |                  |                 |
| 2000                              | -                                                                                    |                                                             | and more start                                                                                                    | martelania ata d                                                                      | ule / Studiengänge                                                                                      | okumente                                                                          |                                                                                     |                                                 |                  |                 |
| Grund                             | d ten Grupp                                                                          | en / Termine                                                | vo esungsver                                                                                                    | rzeichnis Mod                                                                         | ule / studiengange t                                                                                    | Jokumente                                                                         |                                                                                     |                                                 |                  |                 |
| Grund                             | d ten Grupp                                                                          |                                                             | voresungsver                                                                                                    | inancial Marke                                                                        | ts                                                                                                    | Jokumente                                                                         |                                                                                     |                                                 |                  |                 |
| Grund                             | d ten Grupp                                                                          | en / Termine                                                | Tropitional Fi                                                                                                    | inancial Marke                                                                        | ts                                                                                                    | Jokumente                                                                         |                                                                                     |                                                 |                  |                 |
| Grund                             | für stundenplan                                                                      | en / Termine                                                | Volesungsver                                                                                                    | inancial Marke                                                                        | ts                                                                                                    | ine anzeigen                                                                      | 🔍 Details eini                                                                      | olenden 📑 Belegen                               |                  |                 |
| Grund                             | d ten Grupp<br>Für Stundenplan                                                       | en / Termine                                                | Vo esungsver                                                                                                    | inancial Marke                                                                        | ts<br>rtieren 13 Einzelterm<br>Maxin                                                                    | ine anzeigen                                                                      | 🔍 Details eini<br>120                                                               | olenden 🕞 Belegen                               |                  |                 |
| Grund<br>Inter<br>Est.<br>Le      | d ten Grupp<br>Für Stundenplar<br>mesterwochenstu<br>hrsprache                       | en / Termine                                                | Daten für iCa                                                                                                    | inancial Marke                                                                        | ts<br>rtieren 📅 Einzelterm<br>Maxin<br>Teilne                                                           | ine anzeigen<br>nale Anzahl<br>hmer/-innen                                        | Details eini     120                                                                | olenden <b>Freiegen</b>                         |                  |                 |
| Grund<br>Inter<br>I<br>Le<br>Ve   | d ten Grupp<br>Für Stundenplar<br>hiester wochenstu<br>hisprache<br>rantwortliche/-r | en / Termine                                                | volesungsver<br>Tractional Fi<br>Daten für ICa<br>sch<br>niv-Prof. Dr. Jan F                                                                                                  | inancial Marke<br>alendar (ics) expo<br>iranke-Yiebach                                | ts<br>rtieren 🗊 Einzelterm<br>Maxin<br>Teilne<br>anger                                                  | nale Anzahl<br>hmer/-innen<br>neldet: 66 (<br>Prio                                | Cetails eini<br>120<br>erste Prio.: 66, zw<br>.: -, dritte Prio.: -)                | olenden <b>Relegen</b><br>eite                  |                  |                 |
| Grund<br>Inter<br>III<br>Le<br>Ve | EUROPERATION                                                                         | vormerken<br>wormerken<br>englis<br>uvormerken<br>wochentag | Vor esungsver<br>, <u>Daten für iCa</u><br>, <u>Daten für iCa</u><br>, <u>Daten für iCa</u><br>, <u>Daten für iCa</u><br>, <u>Daten für iCa</u>                               | inancial Marke<br>alendar (ics) expo<br>iranke-Viebach<br>Ausfalltermin               | ts<br>rtieren 📅 Einzelterm<br>Maxin<br>Teilne<br>anger<br>Startdatum - Enddatu                          | ine anzeigen<br>nale Anzahl<br>hmer/-innen<br>neldet: 66 (<br>Prio<br>um £rtwT.n. | Details eini     120 erste Prio.: 66, zw .: -, dritte Prio.: -) Bemerkung           | elte                                            | Ra               | um              |
| Grund<br>Inter<br>Le<br>Ve        | Rhythmus<br>wöchentlich                                                              | vormerken  <br>vormerken  <br>englis<br>• U<br>Wochentag    | Vor esungsver<br>, Daten für i Ca<br>, Daten für i Ca<br>, Daten für i Ca<br>, Daten für i Ca<br>, Daten für i Ca<br>, Daten für i Ca<br>, Daten für i Ca<br>, Daten für i Ca | inancial Marke<br>alendar.(ICS) expo<br>iranke.Viebach<br>Ausfalltermin<br>12.06.2019 | ts<br>rtieren 📅 Einzelterm<br>Maxin<br>Teilne<br>anger<br>Startdatum - Enddatu<br>03.04.2019 - 10.07.20 | ine anzeigen<br>nale Anzahl<br>hmer/-innen<br>neldet: 66 (<br>Prio<br>um £rw.Tn.  | C Details eini<br>120<br>erste Prio.: 66, zw.<br>: -, dritte Prio.: -)<br>Bemerkung | eite Durchführende/-r Univ_Prof. Dr. Jan Franke | Rai<br>e-Viebach | um<br>IEGV-H 10 |

2. Unter "Mein Studium" und "Stundenplan" können Sie Ihren vorläufigen Stundenplan aufrufen. Achten Sie darauf, dass Sie "Semesteransicht" und das entsprechende Semester auswählen.

| nd hier: <u>Startseite</u> Mein Studium | <u>Stundenplan</u>      |                 |                                                             |                                                                |                       |               |
|-----------------------------------------|-------------------------|-----------------|-------------------------------------------------------------|----------------------------------------------------------------|-----------------------|---------------|
| Apreigeoptionen                         |                         |                 | iellen 📸 D                                                  | aten für iCalendar (ics) expor                                 | tieren 🌼 🗘 Weitere An | zeigeoptionen |
| Sommer 2019  Winter 2023/24             | <u> </u>                | Semesteransicht | ✓ 01 04.2019 - 30.                                          | 09.2019                                                        |                       |               |
| Sommer 2023<br>Winter 2022/23           | Dienstag                | > Mittwoch      | > Donnerstag                                                | > Freitag                                                      | > Samstag             | > Sonntag     |
| 0 Sommer 2022<br>Winter 2021/22         |                         |                 |                                                             |                                                                |                       |               |
| 0 Sommer 2021<br>Winter 2020/21         |                         |                 |                                                             |                                                                |                       |               |
| 1 Sommer 2020<br>Winter 2019/20         |                         |                 |                                                             | 4MAB3 4MATH 403023                                             |                       |               |
| 1 Sommer 2019<br>Winter 2018/19         |                         |                 |                                                             | TEM ur Topolo Magne<br>Elektro VO, 1. P Spectro                |                       |               |
| 1 Sommer 2018                           |                         |                 |                                                             | 10:00 bit witchost VT , 1. P(<br>10:00 bit witchost VT , 1. P( |                       |               |
| Winter 2017/18                          | *                       |                 |                                                             | wöchent<br>05.04.20                                            |                       |               |
| 13***                                   |                         |                 |                                                             | status: v                                                      |                       |               |
| 14 <sup>00</sup>                        |                         |                 | 4NAN20021V Tuto                                             | rial for Physics in Nanoscien                                  | ce                    |               |
| 15 <sup>00</sup>                        |                         |                 | 14:00 bis 16:00<br>wöchentlich<br>04.04.2019 bis 11.07.2019 | 9                                                              |                       |               |
| 16 <sup>00</sup> 11 4BAU61532 VU 1. PG  | 51532V Bodenmechanik, E | Baugrunddynamik | 4BAU61392V Altias                                           | sten/Flächenrecycling                                          | æ                     |               |

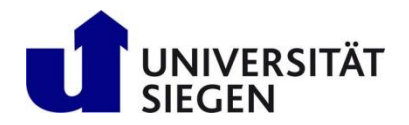

3. Sobald Sie alle Kurse hinzugefügt haben, prüfen Sie Zeit und Ort. Achten Sie darauf, dass sich die Kurse zeitlich nicht überschneiden und denken Sie daran, ausreichend Zeit zwischen den Kursen einzuplanen, um Raum und Campus zu wechseln. Falls nötig, fügen Sie Ihrem Stundenplan weitere oder andere Kurse hinzu.

Sind Sie mit Ihrem Stundenplan zufrieden, können Sie mit der Kursanmeldung beginnen.

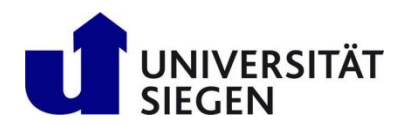

## Kursanmeldung

Nachdem Sie Ihren Stundenplan erstellt haben, können Sie sich innerhalb der Anmeldephase für Ihre Kurse anmelden. Denken Sie jedoch daran, dass eine Anmeldung noch keinen Platz in einem Kurs bedeutet! Erst nach Ende der Anmeldephase können Ihre Kursanmeldungen bestätigt werden. Prüfen Sie daher unbedingt den Status der Anmeldungen, bevor Sie zu den Kursen gehen!

1. Bitte denken Sie daran, erst einen <u>vorläufigen Stundenplan</u> zu erstellen und zu bearbeiten, bevor Sie Kurse anmelden!

Um Ihren vorläufigen Stundenplan zu sehen, wählen Sie "Mein Studium" aus und klicken Sie auf "Stundenplan".

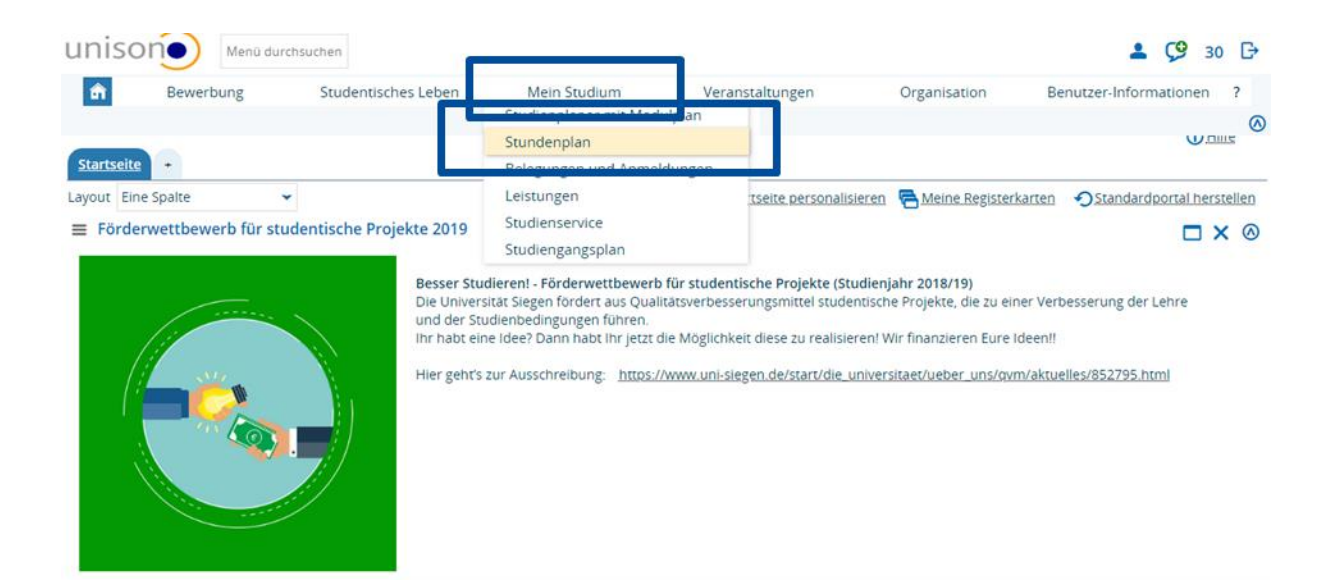

2. Bitte achten Sie darauf, die "Semesteransicht" und das richtige Semester im Drop-down-Menü anzuwählen!

| nd hier: <u>Star</u> | tseite > Mein Studium >   | Stundenplan          |                 |                               |                                 |                            |               |
|----------------------|---------------------------|----------------------|-----------------|-------------------------------|---------------------------------|----------------------------|---------------|
| Anzeigeo             | ntionen                   | 1 r                  |                 | tellen 🛗 🛙                    | Daten für iCalendar (ics) expor | tieren 🔅 <u>Weitere An</u> | zeigeoptionen |
| Sommer               | 2019 👻                    |                      | Semesteransicht | ✓ 01 04.2019 - 30.            | .09.2019                        |                            |               |
| Winter 20            | )23/24 🔔                  |                      |                 |                               |                                 |                            |               |
| Sommer               | 2023                      | Dienstag             | > Mittwoch      | Donnerstag                    | Freitag                         | > Samstag                  | Sonntag       |
| 0 commer             | 2022                      |                      |                 |                               |                                 |                            |               |
| Winter 20            | 2022                      |                      |                 |                               |                                 |                            |               |
| Sommer               | 2021                      |                      |                 |                               |                                 |                            |               |
| Winter 20            | 2021                      |                      |                 |                               |                                 |                            |               |
| 1 Sommer             | 2020                      |                      |                 |                               |                                 |                            |               |
| Winter 20            | 019/20                    |                      |                 |                               | 4MAB3 4MATH 403023              |                            |               |
| Sommer               | 2019                      |                      |                 |                               | TEM ur Topolo Magne             |                            |               |
| Winter 20            | 018/19                    |                      |                 |                               | VO, 1. P 10:00 bis              |                            |               |
| Sommer               | 2018                      |                      |                 |                               | 10:00 biturachant VT , 1. PC    |                            |               |
| Winter 20            | 017/18                    |                      |                 |                               | wöchent                         |                            |               |
| Common               | 2017                      |                      |                 |                               | 05.04.20                        |                            |               |
| 13≃                  |                           |                      |                 |                               | status: v                       |                            |               |
| 14 <sup>00</sup>     |                           |                      |                 | 4NAN20021V Tuto               | rial for Physics in Nanoscien   | <u>ce</u>                  |               |
|                      |                           |                      |                 | TU , 1. PG                    |                                 |                            |               |
| 15 <sup>00</sup>     |                           |                      |                 | vöchentlich                   |                                 |                            |               |
|                      |                           |                      |                 | 04.04.2019 bis 11.07.201      | 9                               |                            |               |
| 16 <sup>52</sup>     | 4BAU61532                 | 32V Bodenmechanik, B | augrunddynamik  | 4BAU61392V Altla              | sten/Flächenrecycling           | <b>#</b>                   |               |
|                      | Baugrundd 16:00 bis 20:00 |                      |                 | VU , 1. PG<br>16:00 bis 20:00 |                                 |                            |               |
| V(                   | Ü , 1. PG wöchentlich     |                      |                 | wöchentlich                   |                                 |                            |               |

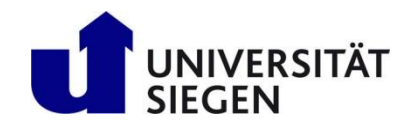

3. Fahren Sie mit der Maus über einen Kurstitel fahren, um Kursinformationen in einem größeren Fenster anzuzeigen. Um sich für den Kurs anzumelden, klicken Sie das Tür- Symbol.

| nzei            | geoptionen                                                                                                    |                    | 🛈 Hilfe 🛛 🔤 PDF-D | okument erstellen 🛛 🛗 D                                                 | aten für iCalendar (ics) ex                                                    | portieren 🌣 Weitere Ar                          | nzeigeoptionen |
|-----------------|----------------------------------------------------------------------------------------------------|--------------------|-------------------|-------------------------------------------------------------------------|--------------------------------------------------------------------------------|-------------------------------------------------|----------------|
| Som             | ner 2019                                                                                                    |                    | Semesteransicht   | ♥ 01.04.2019 - 30.                                                      | 09.2019                                                                        |                                                 |                |
|                 | > Montag                                                                                                    | > Dienstag         | > Mittwoch        | > Donnerstag                                                            | > Freitag                                                                      | > Samstag                                       | > Sonntag      |
| 800             |                                                                                                    |                    |                   |                                                                         |                                                                                |                                                 |                |
| 9 <u>00</u>     |                                                                                                    |                    |                   |                                                                         |                                                                                |                                                 |                |
| 000             | 4MATHR410V Algebrais                                                                                             |                    |                   |                                                                         | 4MAB3 4MATH Spectr                                                             | 3023600V Advanced Magn<br>roscopy (EC I/II/III) | etic Resonance |
| 199             | Topologie<br>VO, 1. PG<br>10:00 bis 12:00                                                                        |                    |                   |                                                                         | TEM ur Topolo VT, 1, F<br>Elektro VO, 1, P 10:00 b<br>VO, 1, P 10:00 bi wöcher | PG<br>is 14:00 c.t.<br>ntlich                   |                |
| 2 <sup>00</sup> |                                                                                                    |                    |                   |                                                                         | 05.04.2<br>Status:                                                             | vorgemerkt                                      |                |
| 300             |                                                                                                    |                    |                   |                                                                         |                                                                                |                                                 |                |
| 4 <sup>00</sup> |                                                                                                    |                    |                   | 4NAN20021V Tuto                                                         | rial for Physics in Nanosc                                                     | ience                                           |                |
| 5 <sup>00</sup> |                                                                                                    |                    |                   | 10, 1. PG<br>14:00 bis 16:00<br>wöchentlich<br>04.04.2019 bis 11.07.201 | 9                                                                              |                                                 |                |
| 600             | 4BAU61532V B<br>4BAU615 Baugrunddynamik                                                                          | odenmechanik.<br>k | <b>B</b>          | VU , 1. PG                                                              | ten/Flächenrecycling                                                           | F 📾                                             |                |
| 7.00            | Baugrunc         VU, 1. PG           VU, 1. PG         16:00 bis 20:00           16:00 bis 2         wöchentlich |                    |                   | 16:00 bis 20:00<br>wöchentlich<br>04.04.2019 bis 11.07.201              | 9                                                                              |                                                 |                |
| 800             | wöchentlic 01.04.2019 bis 12.07.<br>01.04.2019 PB-B 013 PB<br>PB-A 120/2 Status: vorgemerkt                      | .2019              |                   | PB-B 013 PB<br>Status: vorgemerkt                                       | 15                                                                             |                                                 |                |

4. Klicken Sie auf "Anmelden", um die Anmeldung für den Kurs abzuschließen.

|                                                              | irchsuchen                                                     |                                                                  |                             |              | 💄 🧐 30 G                 | * |
|--------------------------------------------------------------|----------------------------------------------------------------|------------------------------------------------------------------|-----------------------------|--------------|--------------------------|---|
| Bewerbung                                                    | Studentisches Leben                                            | Mein Studium                                                     | Veranstaltungen             | Organisation | Benutzer-Informationen ? |   |
|                                                              |                                                                | Lese                                                             | ezeichen                    |              |                          |   |
| Sie sind hier: <u>Startseite</u> <u>Mein Studi</u>           | um 🕨 Stundenplan                                               |                                                                  |                             |              | 0                        | ٥ |
| 4BAU61532V Vorlesung/0                                       | Jbung: Bodenmechanik, Bau                                      | grunddynamik (MA)                                                |                             |              |                          |   |
| Uni - Belegung 3 lang - SoSe<br>Der Zeitraum läuft vom 25.03 | 2019:<br>3.2019 / 00:00 bis zum 12.07.2019                     | / 23:59                                                          |                             |              |                          |   |
| Aktionen & Meldunger                                         | Parallelgruppe Termine & Rä                                    | ume                                                              |                             |              |                          |   |
| Anmelden                                                     | 1. Gruppe Bodenmecha<br>Sommerseme<br>Montag, 01<br>PB-A 120/2 | nik, Baugrunddynamik<br>ster 2019<br>.04.2019 - 12.07.2019 von 1 | 16:00 bis 20:00 wöchentlich |              |                          |   |

5. Ein grünes Kästchen zeigt an, dass die Anmeldung erfolgreich war. Bitte beachten Sie, dass Ihr Dozent oder Ihre Dozentin Ihrer Auswahl noch zustimmen muss!

| Bewerbung Studer                                                                          | ntisches Leben                                   | Mein Studium                                             | Veranstaltungen | Organisation  | Benutzer-Informationen |
|-------------------------------------------------------------------------------------------|--------------------------------------------------|----------------------------------------------------------|-----------------|---------------|------------------------|
|                                                                                           |                                                  | Lesez                                                    | eichen          |               |                        |
| d hier: <u>Startseite</u> ) <u>Mein Studium</u> ) <u>Stunden</u>                          | plan                                             |                                                          |                 |               | 0018                   |
| Zurück zur Übersicht                                                                      |                                                  |                                                          |                 | Bestätigung:  | ×                      |
| BAU61532V Vorlesung/Übung: Boder                                                          | nmechanik, Bau                                   | grunddynamik (MA)                                        |                 | Eine Belegung |                        |
| Uni - Belegung 3 lang - SoSe 2019:<br>Der Zeitraum läuft vom 25.03.2019 / 00:00           | bis zum 12.07.201                                | 9 / 23:59                                                |                 |               |                        |
| Uni - Belegung 3 lang - SoSe 2019:<br>Der Zeitraum läuft vom 25.03.2019 / 00:00<br>Status | bis zum 12.07.201                                | 9 / 23:59<br>e. Termine & Räume                          |                 |               |                        |
| Uni - Belegung 3 Jang - SoSe 2019:<br>Der Zeitraum läuft vom 25.03.2019 / 00:00<br>Status | bis zum 12.07.201<br>Parallelgruppe<br>1. Gruppe | 9 / 23:59<br>e Termine & Räume<br>Bodenmechanik, Baugrun | ddynamik        |               |                        |